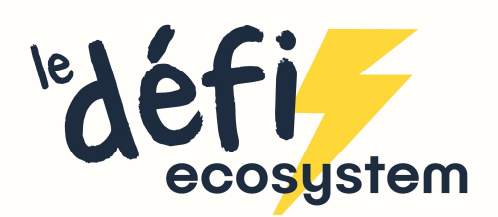

## Comment modifier votre mot de passe?

1. Rendez-vous sur la page de connexion puis cliquez sur « Mot de passe oublié »

| ecosystem                     | missions | ACTUALITÉS | RESSOURCES PRESSE CONTRCT FA |  |
|-------------------------------|----------|------------|------------------------------|--|
| 8                             | ۲        |            |                              |  |
| (A) Connexion                 |          |            |                              |  |
| O VOTRE ADRESSE MAIL          | _        |            | ~                            |  |
| ledet(@ecosystem.eco          |          |            | Pas encore                   |  |
|                               |          |            | inscrit?!                    |  |
| Mot de passe cublé            |          |            | c'est par ici                |  |
| SE CONNECTER                  |          |            | JE VEUX MINSCRIRE            |  |
| Une question ? Contactez-mail | ×        |            |                              |  |
|                               | -        |            |                              |  |

2. Renseignez votre adresse e-mail et la réponse à la question puis cliquez sur « Nouveau mot de passe »

| <sup>le</sup> défi<br>ecosystem                                                                                                    | n |
|----------------------------------------------------------------------------------------------------|---|
| Entrez votre nom d'utilisateur ou votre adresse<br>courriel. Vous recevrez un lien en retour qui vous<br>permettra de créer un nouveau mot de passe. |   |
| Adresse e-mail                                                                                                    |   |
| Saisissez votre réponse en chiffres<br>15 - 15 =                                                                                                    |   |
| NOUVEAU MOT DE PASSE                                                                                                    |   |
| ← Retour sur Le Défi Récylum                                                                                                    |   |

3. Vous recevrez alors un mail avec un lien pour réinitialiser votre mot de passe

4. Sur la page, vous avez la possibilité de modifier le mot de passe proposé, simplement en en tapant un autre, de votre choix dans l'encadré

5. Cliquez sur « Réinitialiser le mot de passe »

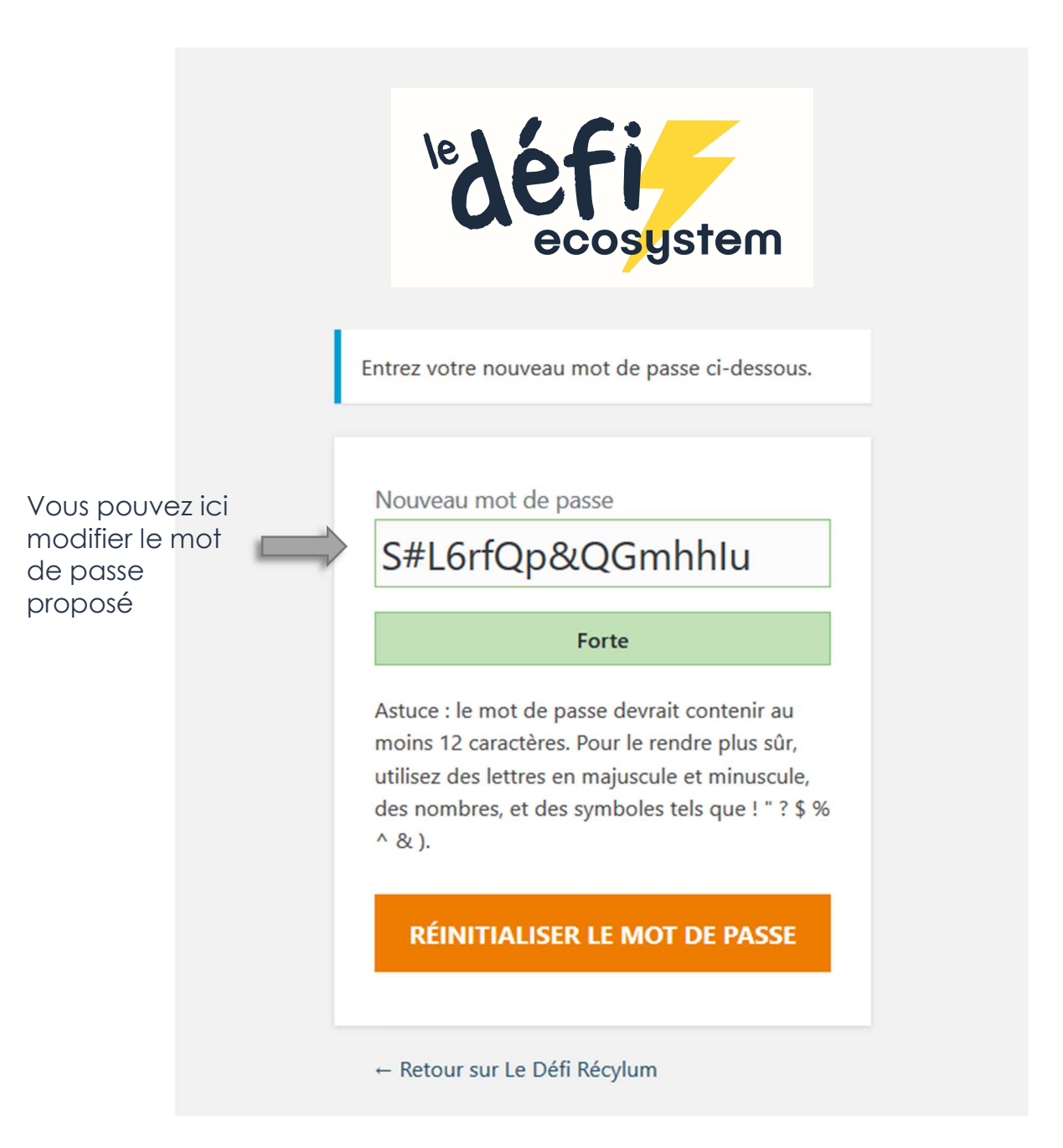